# How to set mandatory rest

In the event that your employees have to respect a given period of inactivity before taking another shift, Voilà! allows you to impose a minimum break period before resuming work.

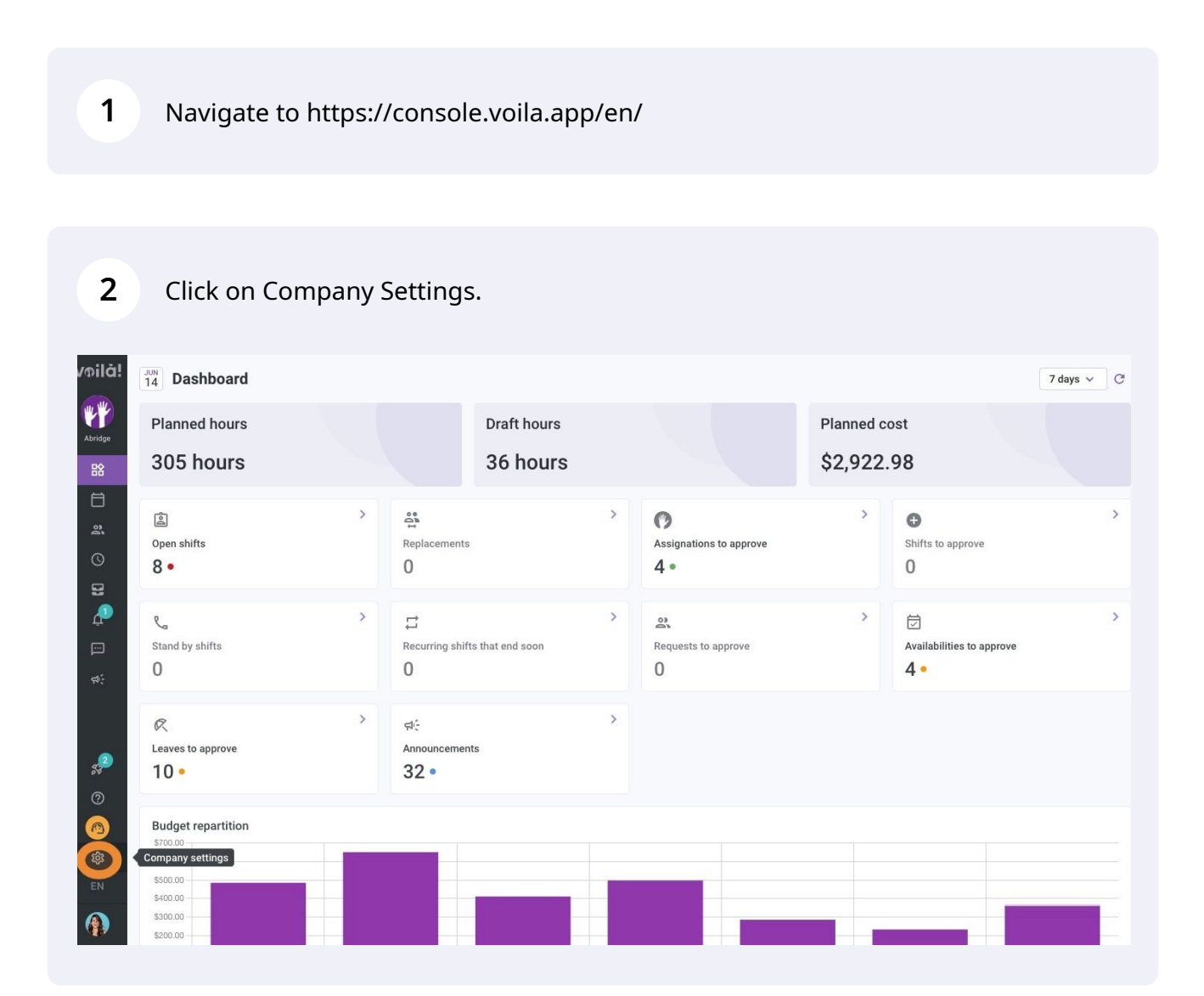

**v**mila!

# Choose the Schedules and Availability tab.

| Settings |                                                                                                    |                                                                                                    | Q                                                                                                    |
|----------|----------------------------------------------------------------------------------------------------|----------------------------------------------------------------------------------------------------|----------------------------------------------------------------------------------------------------|
|          | My Company                                                                                                    |                                                                                                    |                                                                                                    |
|          | E General Settings                                                                                                    | ر المعنى<br>Organizational Structure                                                                                                    |                                                                                                    |
|          | Manage your company name, time zone,<br>supported languages, managers and<br>admins permissions as well as your<br>confidential information entered.               | Define your company's management<br>levels and the structure of its divisions,<br>teams, positions, locations and sub-<br>locations.                            |                                                                                                    |
|          |                                                                                                    |                                                                                                    |                                                                                                    |
|          |                                                                                                    |                                                                                                    |                                                                                                    |
|          | Scheduling Settings                                                                                                    |                                                                                                    |                                                                                                    |
|          | Schedules and Availability                                                                                                    | Invitation & Assignment                                                                                                    | ڈی<br>Employee Mobility                                                                                            |
|          | Define the types of events supported,<br>the week a starting day, work constraints<br>and autor ated sch adule publishing<br>settings. Demout employees can modify | The following settings apply to the entire<br>company and will be used by default<br>when creating new open shifts or<br>replacements. You can specify settings | Define fallback teams, positions and<br>locations for a shift invitation when no<br>regular employee is available. |
|          | must be approved by a manager.                                                                                                    | custom permissions.                                                                                                    |                                                                                                    |
|          |                                                                                                    |                                                                                                    |                                                                                                    |
|          | Payroll Settings                                                                                                    |                                                                                                    |                                                                                                    |
|          | -                                                                                                    | ā                                                                                                    |                                                                                                    |

### Select the Work Constraints option.

| Voilà!        | < Back to settings<br>General Settings<br>Organizational Structure<br>Schedules and Availability ^<br>Schedule                                             | Schedules and Availability<br>Schedule<br>Display Options<br>Week starts on<br>Sunday                                                                                                    |
|---------------|----------------------------------------------------------------------------------------------------|----------------------------------------------------------------------------------------------------|
|               | Work Contraints<br>Budget Tracking<br>Availability Settings<br>Invitation & Assignment<br>Employee Mobility<br>Payroll and Time Off<br>Time and Attendance | Replacement settings         Delay before remplacement request         An employee will not be able to request replacement on a shift if the delay between the date of the request and the start of the shift is greater than the minimum delay.         Specific parameter ?? |
| st:<br>₽<br>© | Billing<br>Integrations                                                                                                    | Settings application No data to show                                                                                                    |

# Turn on Mandatory rest

| voilă!  | < Back to settings         | Schedules and Availability                                                                                       |                   |       |
|---------|----------------------------|----------------------------------------------------------------------------------------------------|-------------------|-------|
| **      | General Settings           | Work Constraints                                                                                                 |                   |       |
| Abridge | Organizational Structure   | The following settings apply to the entire company. You can specify settings by team, position and / or location |                   |       |
| 日全      | Schedules and Availability | using custom rules.                                                                                              |                   |       |
|         | Schedule                   | Limit worked hours by day                                                                                        |                   |       |
|         | Work Constraints           | An employee can't work more than the specified number of hours in a day.                                         |                   |       |
| 2       | Budget Tracking            | Maximum daily work hours                                                                                         |                   |       |
| 0       | Availability Settings      | 24                                                                                                    |                   |       |
| 2       | Invitation & Assignment    |                                                                                                    |                   |       |
| P       | Employee Mobility          | Mandatory rest                                                                                                   |                   |       |
|         | Payroll and Time Off       | Employees must rest for the specified time between shifts.                                                       |                   |       |
|         | Time and Attendance        | Queter Application                                                                                               |                   |       |
| 947     | Billing                    | Custom Application ()                                                                                            | Add a new constra | raint |
|         | Integrations               | Custom Application                                                                                               |                   |       |
| 2<br>2  |                            | V Z Housekeeping                                                                                                 | / 7               | 5     |
| 0       |                            | 22 Food Services                                                                                                 | / [               | ō     |
| @<br>章  |                            | ✓ 22 Shop                                                                                                    | / [               | õ     |
| EN      |                            | ✓ 22 Web Development                                                                                             | / T               | õ     |
|         |                            |                                                                                                    |                   | -     |

### Type the Minimum hours of rests.

| Voila!       | <ul> <li>K Back to settings</li> <li>General Settings</li> <li>Organizational Structure</li> <li>Schedules and Availability</li> </ul> | Schedules and Availability<br>Work Constraints<br>The following settings apply to the entire company. You can specify settings by team, position and / or location<br>using custom rules. |                      |
|--------------|----------------------------------------------------------------------------------------------------|----------------------------------------------------------------------------------------------------|----------------------|
|              | Schedule<br>Work Constraints<br>Budget Tracking<br>Availability Settings                                                               | An employee can't work more than the specified number of hours in a day.  Maximum daily work hours 24                                                                                     |                      |
| 11 <b></b>   | Invitation & Assignment<br>Employee Mobility<br>Payroll and Time Off<br>Time and Attendance<br>Billing<br>Integrations                 | Mandatory rest<br>Employees must rest for the specified time between shifts.<br>Minimum hours of ref:<br>0<br>The field must contain exame that meets the minimum of 1.                   |                      |
| 2<br>0       |                                                                                                    | Custom Application ⑦ Custom Application                                                                                                    | Add a new constraint |
| @<br>。<br>EN |                                                                                                    | <ul> <li>Z2 Food Services</li> </ul>                                                                                                    | / 0                  |
|              |                                                                                                    | ✓ 22 Shop                                                                                                    | / 0                  |